Organizan: Coordinacion de Trasplantes HUPHM, Formación HUPHM, Fundación para la Investigación Biomédica y ONT

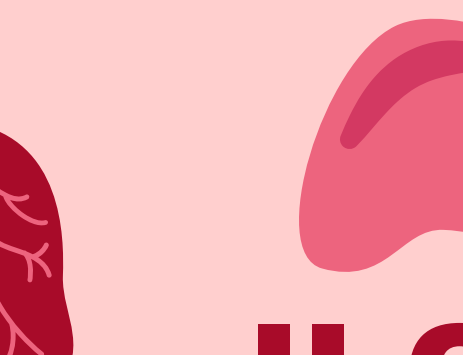

## Il Curso Integral de Coordinación y Cuidados en Donación y Trasplante de Órganos y Tejidos para Enfermeras Hospitalarias

### **30 de enero de 2025**

#### Aula 18 Hospital Universitario Puerta de Hierro. c/Joaquín Rodrigo 2, Majadahonda, 28222

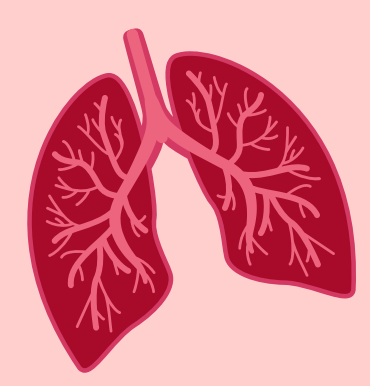

FUNDACIÓN PARA LA INVESTIGACIÓN BIOMÉDICA SaludMadrid Hospital Universitario Puerta de Hierro Majadahonda Hospital Universitario SaudMadrid Puerta de Hierro Majadahonda

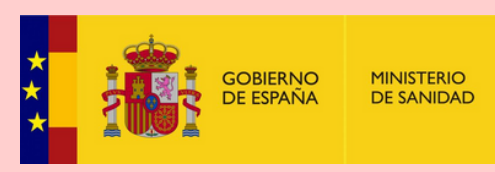

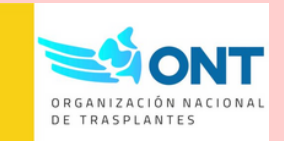

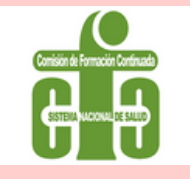

Solicitada la Acreditación de Actividades de Formación Continuada de Profesiones Sanitarias de la Comunidad de Madrid. Para la entrega del Diploma con Créditos se deberá asistir al 100% de las Jornadas

### **Objetivos**

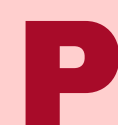

|                                                                                                    | 09:00 – 09:20 | Ir |
|----------------------------------------------------------------------------------------------------|---------------|----|
| <ol> <li>Capacitar a las enfermeras de hospital en el proceso completo de<br/>donación y trasplante de órganos y tejidos, desde la identificación<br/>del potencial donante hasta el seguimiento post-trasplante.</li> <li>Dotar a las enfermeras de las habilidades y conocimientos<br/>necesarios para desempeñar un papel efectivo en el equipo de<br/>coordinación de trasplantes, asegurando una atención integral y de<br/>calidad a los pacientes y sus familias.</li> </ol> | 09:20 - 09:50 | G  |
|                                                                                                    | 09:50 - 10:30 | D  |
|                                                                                                    | 10:30 - 11:00 | D  |
|                                                                                                    | 11:00 - 11:50 | D  |
|                                                                                                    | 11:50 - 12:20 | C  |
|                                                                                                    | 12:20 - 12:50 | D  |
|                                                                                                    | 12:50 - 13:00 | E  |
| INFORMACION E INSCRIPCIONES A                                                                                                    | 13:30 - 14:00 | D  |
| IRAVES DE LA APP FORMACIÓN HUPHM                                                                                                    |               | D  |
| <ol> <li>Descargarse la App Formación SanidadMadrid (App Store o Google Play)</li> <li>Selecciona el Hospital U. Puerta de Hierro Majadahonda.</li> </ol>                                                                                                    | 16:00 -16:20  | Ρ  |
| <ol> <li>Crea una nueva cuenta si nunca has accedido a nuestra app. Sólo<br/>tienes que clicar sobre el botón.</li> </ol>                                                                                                    | 16:20-16:50   | Р  |
| 5. Recibirás un mail para validar tu nueva cuenta y ya tendrás acceso a la APP.                                                                                                    | 16:50 - 17:20 | R  |
| <ul> <li>6. Entra en la APP introduciendo tu email/DNI y contraseña. ¡Bienvenido!</li> <li>Ahora sólo tienes que seleccionar el curso que quieras realizar.</li> <li>7. Pincha en el botón "Solicitar Inscrinción"</li> </ul>                                                                                                    | 17:20 - 17:50 | E  |
| 8. Recibirás un mail y una notificación a través de la aplicación confirmando                                                                                                    | 17:50 - 18:30 | E  |
| 9. Toda la gestión académica del curso podrás realizarla a través de la APP                                                                                                    | 18:30 - 18:50 | R  |
| control de asistencia, acceso a las videoconterencias, descarga de                                                                                                    |               |    |

# Programa

- ntroducción al curso, presentación.
- ieneralidades de la donacion de órganos y tejidos.
- iagnóstico y mantenimiento del Donante en ME.
- onación en asistolia Controlada.
- escanso Café.
- uidados Intensivos Orientados a la Donación. Donación tras PAM
- onación de Tejidos
- scenarios y Características de la Entrevista familiar
- istribución de Órganos y Coordinacion Nacional.
- ESCANSO COMIDA
- Papel del Coordinador de Trasplantes.
- Papel de la Enfermera de Extracción.
- lol de la Enfermera de Implante.
- nfermera en el Post trasplante inmediato.
- scuela de Pacientes
- Resultados del trasplante.
- valuación y cierre.